## Microsoft Office Professional Plus 2010 のアンイ ンストール手順例

※アンインストールの作業は利用者自身の責任で行ってください。※

ステップ 1:[スタート]ボタンをクリックし、[コントロールパネル]をクリックしてくださ い

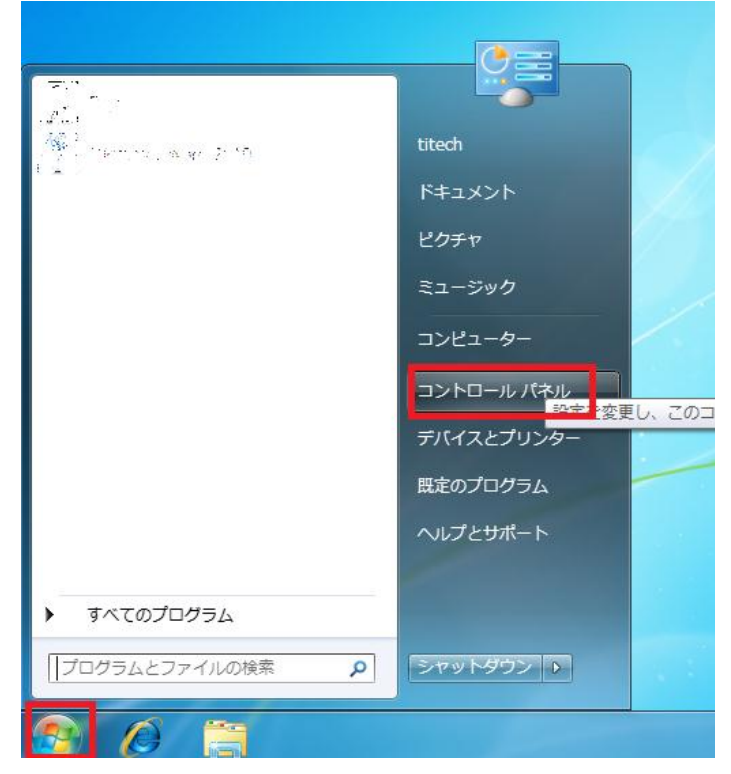

ステップ 2:[コントロールパネル]が開いたら、[プログラム]カテゴリの[プログラムのアン インストール]をクリックしてください

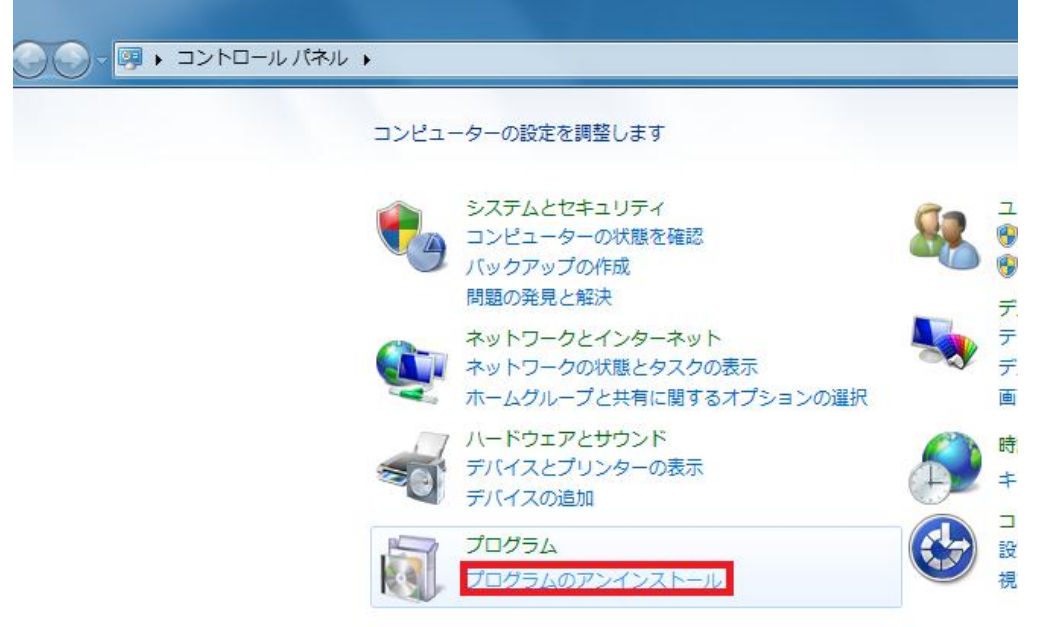

ステップ 3:プログラム一覧から、Microsoft Office Professional Plus 2010 をクリックし、 [アンインストール]をクリックしてください

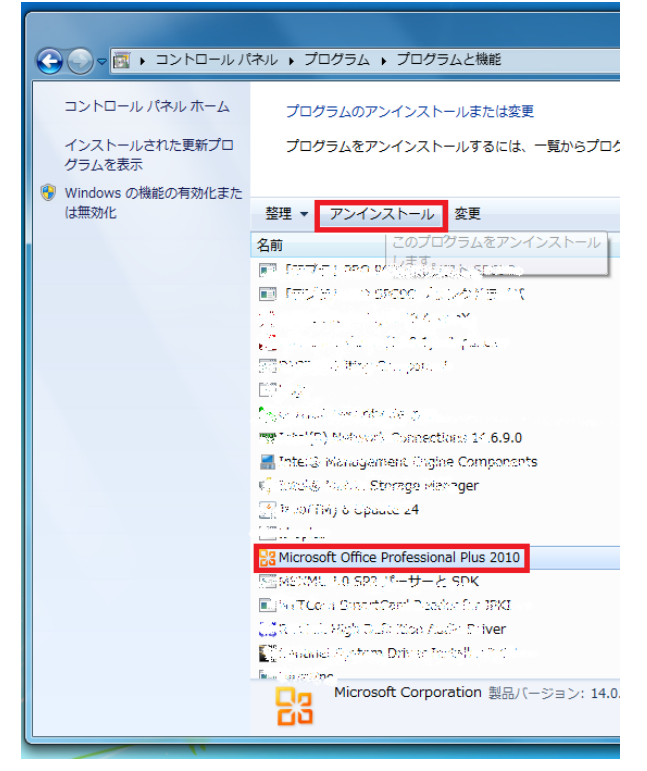

ステップ 4: 削除の確認メッセージが表示されたら、[はい]をクリックしてください

| 🙀 Microsoft Office Professional Plus 2010 |                                                                      | 23 |
|-------------------------------------------|----------------------------------------------------------------------|----|
|                                           |                                                                      |    |
|                                           |                                                                      |    |
|                                           | セットアップ <u>8</u>                                                      |    |
|                                           |                                                                      |    |
|                                           | コンピューターから Microsoft Office Professional Plus 2010 を削除してもよ<br>ろしいですか? |    |
|                                           | (はい(Y) いいえ(N)                                                        |    |
|                                           | 6                                                                    |    |
|                                           |                                                                      |    |
|                                           |                                                                      | _  |
|                                           |                                                                      |    |
|                                           |                                                                      |    |

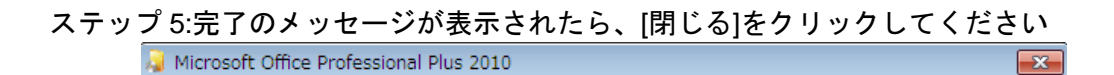

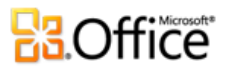

?

Microsoft Office Professional Plus 2010 が正常にアンインストールされました。

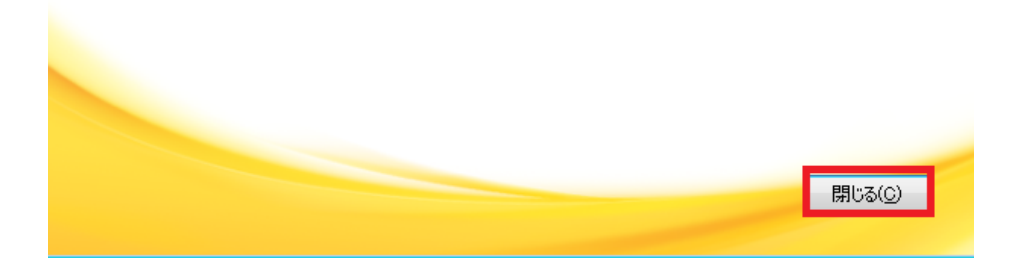

ステップ 6: 再起動を促すメッセージが表示されたら、[はい]をクリックしてコンピュー ターを再起動してください

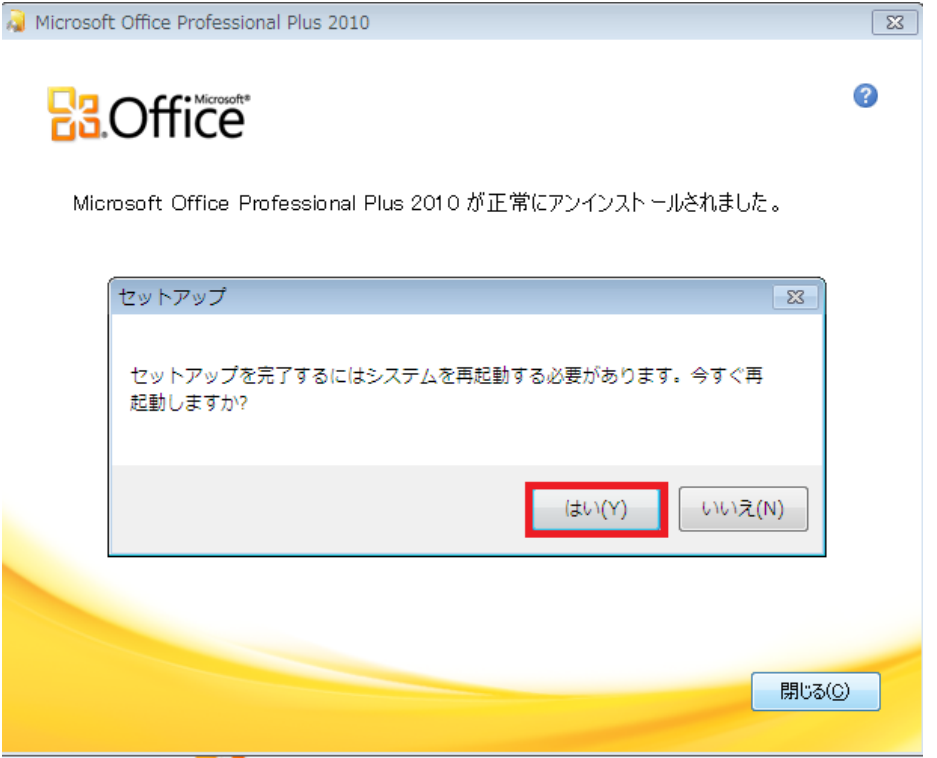